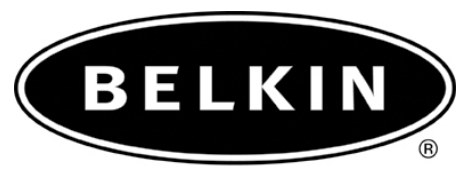

belkin.com

# Connecting your Bluetooth Adapter to the Sony Ericsson P900 and PC Suite.

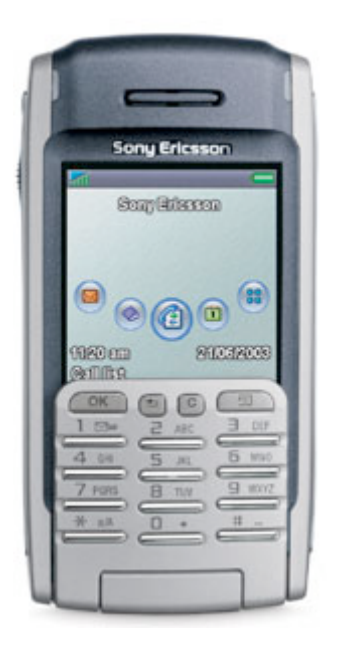

## Use with Belkin Bluetooth SoftwareVer. 1.3.x & 1.4.2.10 Bluetooth adapters F8T001, F8T003, and F8T006-PC.

Connecting your Bluetooth Adapter to the Sony Ericsson P900 and PC Suite.

#### **Before Starting:**

**1.** Make sure you have the latest Sony Ericsson PC Suite software loaded on the computer. The Nokia PC Suite is required to connect to the Sony Ericsson P900.

2. Make sure the Belkin Bluetooth software and adapter is installed.

#### Section: 1 Activating Bluetooth and pairing procedure.

- **1.** Go to the **Main Menu** on your Sony phone P900.
- 2. In Control Panel, go to Connections, Bluetooth, Settings.
- 3. Make sure that Bluetooth is turned on, check visible to other devices.
- 4. Tap on Devices, tap on Add.
- 5. Show All Devices.
- 6. Your Phone will search your area for active Bluetooth devices.
- 7. Select the Computer you would like to connect your phone to.

9. Enter a passkey, use 0000 and click OK.

**10.** On your Computer check the taskbar (next to the Clock) for the Passkey prompt

**11.** Click on the Bluetooth Passkey prompt or click on the Bluetooth Icon to put in the Passkey.

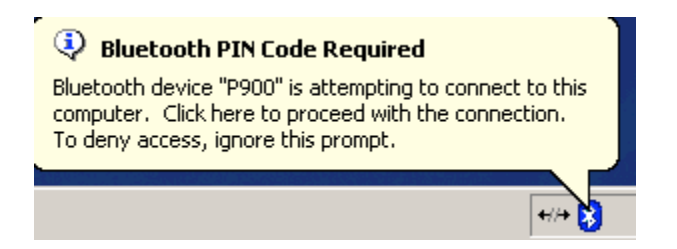

12. Put in the Passkey (0000) and click OK.

| Bluetooth | PIN Code Request                                                                                                 | <u>? ×</u>                                                                                                    |  |  |
|-----------|----------------------------------------------------------------------------------------------------|----------------------------------------------------------------------------------------------------|--|--|
| 2         | Device Name:                                                                                                    | P900                                                                                                    |  |  |
|           | Before a connection can be establi<br>above must be "paired."                                                    | shed, this computer and the device                                                                                                    |  |  |
|           | The Bluetooth pairing procedure cre<br>future connections between these t<br>encrypt the data that these devices | etooth pairing procedure creates a secret key that is used in all<br>onnections between these two devices to establish identity and<br>the data that these devices exchange. |  |  |
|           | To create the paired relationship, er                                                                            | nter the PIN code and click OK.                                                                                                    |  |  |
|           | Bluetooth PIN Code:                                                                                              | ****                                                                                                    |  |  |
|           | ОК                                                                                                    | Cancel Help                                                                                                    |  |  |

#### Section: 2 Getting the Com port on the computer

**1.** On your Computer, open Bluetooth Neighborhood or Double Click on the Bluetooth icon on the Lower right of your Task bar.

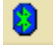

**2.** On the Bluetooth menu on the left side click on Search for Devices in range or Entire Bluetooth Neighborhood.

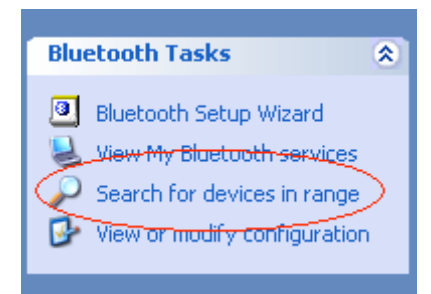

**3.** Make sure that the Sony Ericsson P900 has a check mark next to it meaning that it is Paired.

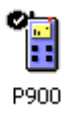

4. On the left side Click on View My Bluetooth Services or My Device in Windows 2000.

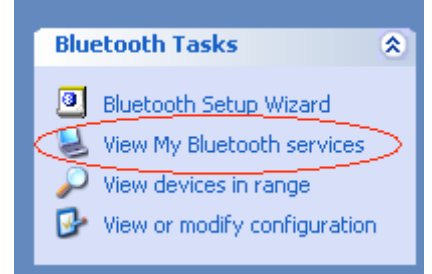

5. Right click on the Serial Port Icon then go to Properties.

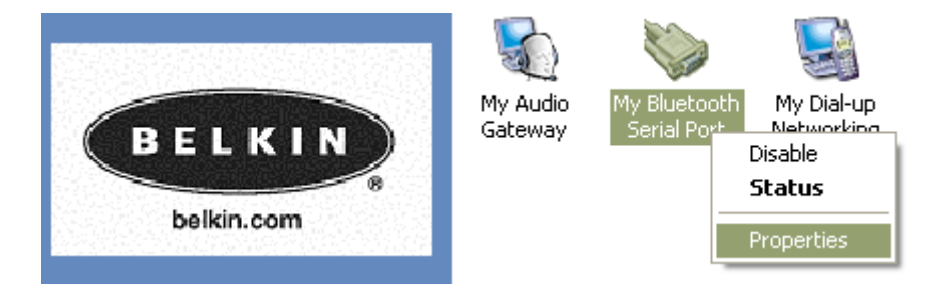

**6.** Verify the COM port which is on (Com 3) is selected and that Start up Automatically is check and uncheck Secure Connection and click on Apply.

| Bluetooth Properties    |            | ? ×       |
|-------------------------|------------|-----------|
| General Notifications   |            |           |
| Bluetooth Serial Port   |            |           |
| 🔽 Startup Automatically | 🔲 Secure C | onnection |
| COM Port: COM3          |            |           |
| ОК                      | Cancel     | Apply     |

7. Double Click on the Phone Connection Link icon (PC Suite) on your taskbar.

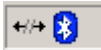

**8.** Make sure that Com 3 is the only Com port checked as shown in step 6.

| nk Properties<br>Gelect the ports on<br>Nones. | which you want Ph | one Connection Link to sea | rch for |
|------------------------------------------------|-------------------|----------------------------|---------|
| Connection                                     | COM Port          | Status                     |         |
| 🗖 Cable                                        | COM1              | Not Connected              |         |
| 🗖 Cable                                        | COM2              | Not Connected              |         |
| 🗹 Bluetooth                                    | COM3              | Not Connected              |         |
| 🗖 Bluetooth                                    | COM4              | Not Connected              |         |
| 🗖 Bluetooth                                    | COM5              | Not Connected              |         |
| 🗖 Bluetooth                                    | COM6              | Not Connected              |         |
| 🗖 Infrared                                     |                   | Not Connected              |         |
|                                                |                   |                            |         |

**9.** Go Back to Entire Bluetooth Neighborhood or view devices in Range and double click on the Paired Sony Ericsson Phone Icon.

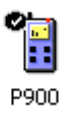

- **10.** Double click on the serial Port icon.
- **11.** Accept the connection on your Phone.

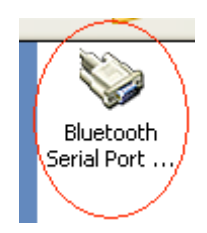

12. It will say "Status: Connecting Bluetooth Serial Port".

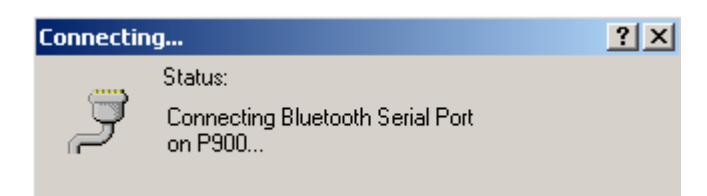

**13**. You may get an error on your computer saying that COM 0 is being used. Click OK.

| Bluetooth Serial Port |                                                                                    |  |
|-----------------------|------------------------------------------------------------------------------------|--|
| Ż                     | The Bluetooth serial port COM0 is now configured to connect to the device<br>P900. |  |
|                       | The Application that will use this connection must be configured to use COM0.      |  |
|                       | The application may be started at any time.                                        |  |
|                       | Do not display this message again                                                  |  |
|                       | ОК                                                                                 |  |

**14.** You may get a connection fail prompt. Click OK

| My Bluetooth Places |                                                                                     |  |  |
|---------------------|-------------------------------------------------------------------------------------|--|--|
| 8                   | The Bluetooth Serial Port connection failed: Could not connect to the remote device |  |  |
|                     | ОК                                                                                  |  |  |

**15.** You are now connected to your phone. Verify the connection by double clicking on the Phone Connection Link icon on the bottom right of you're tool bar.

### Link Properties

×

Select the ports on which you want Phone Connection Link to search for phones.

| Connection                                                                                                    | COM Port | Status        |      |  |  |
|----------------------------------------------------------------------------------------------------|----------|---------------|------|--|--|
| Cable                                                                                                    | COM1     | Not Connected |      |  |  |
| Cable                                                                                                    | COM2     | Not Connected |      |  |  |
| Bluetooth                                                                                                    | СОМЗ     | Connected     |      |  |  |
| Bluetooth                                                                                                    | COM4     | Not Connected |      |  |  |
| Bluetooth                                                                                                    | COM5     | Not Connected |      |  |  |
| Bluetooth                                                                                                    | COM6     | Not Connected |      |  |  |
| Infrared                                                                                                    |          | Not Connected |      |  |  |
|                                                                                                    |          |               |      |  |  |
| Close                                                                                                    |          |               | Help |  |  |
| Bluetooth Connection Successful Bluetooth device 'P900' is connected to the 'Bluetooth Serial Port' service on this computer.  My Bluetooth Plac |          |               |      |  |  |
|                                                                                                    | •\→ [ 🤅  | )             |      |  |  |